La procedura adottata dall'Università Politecnica delle Marche per la consegna digitale della tesi di laurea prevede che il documento sia prodotto in formato PDF/A.

E' possibile generare facilmente un documento PDF/A a partire da documenti prodotti in

Word, secondo la procedura di seguito illustrata:

## Istruzioni per la creazione di un file PDF/A :

1. Aprire il file della Tesi

2. dall'applicazione di creazione (ad es. da Word) scegliere File>Stampa, quindi scegliere "Adobe **PDF**" **come** stampante;

| 🚽 Salva                                 |                                                            |                     |
|-----------------------------------------|------------------------------------------------------------|---------------------|
| 🕺 Salva con nome                        | Stampa                                                     |                     |
| 🗰 Comprimi e condividi (WinZip Express) | Copie: 1                                                   |                     |
|                                         |                                                            |                     |
| 🚰 Apri                                  | Stampante                                                  | 0                   |
| 늘 Chiudi                                | Adobe PDF                                                  | -                   |
| Informazioni                            |                                                            | Proprietà stampante |
| Recente                                 | Impostazioni                                               |                     |
| Νυονο                                   | Stampa tutte le pagine<br>Consente di stampare l'intero di | ocumento            |
| Stampa                                  | Pagine:                                                    | 0                   |
| Salva e invia                           | Stampa su un lato<br>Stampa solo su un lato della pag      | gina                |

3. fare clic su "Proprietà stampante";

4. scegliere l'opzione PDF/A dal menù delle impostazioni predefinite;

| Proprietà - Adobe PDF Documento                                                                                                    | 23      |
|----------------------------------------------------------------------------------------------------|---------|
| Layout Carta/Qualità 💹 Impostazioni Adobe PDF                                                                                                    |         |
| Impostazioni conversione Adobe PDF                                                                                                    |         |
| Utilizzare queste impostazioni per la creazione di documenti Adobe PDF che verranno<br>sottoposti a verifica o che devono essere conformi allo standard PDF/A-1b, uno standari<br>ISO per la conservazione - archiviazione - a lungo termine di documenti elettronici. Per<br>ulteriori informazioni sulla creazione di un PDF conforme a tale standard, fare riferimento<br>alla Guida dell'utente di Acrobat. È possibile aprire i documenti PDF creati con Acrobat, | rd E    |
| Impostazioni predefinite: PDF/A-1b:2005 (RGB)                                                                                                    | ca      |
| Protezione Adobe PDF: Nessuna Modifi                                                                                                    | ica     |
| Cartella di output di Adobe PDF Richiedi nome file Adobe PDF Sfogli                                                                                                    | ia      |
| Dim. pagina Adobe PDF: A4                                                                                                    | ngi     |
| Visualizza risultati Adobe PDF                                                                                                    |         |
| Aggiungi informazioni sul documento                                                                                                    |         |
| Utilizza esclusivamente font di sistema, non utilizzare font del documento                                                                                                    |         |
| Elimina i file registro per i processi completati                                                                                                    |         |
| Richiedi di sostituire il file PDF esistente                                                                                                    |         |
|                                                                                                    |         |
| ОК                                                                                                    | Annulla |

## 5. scegliere ok

6. stampare il documento (in realtà viene generato un file PDF/A da salvare nella destinazione scelta).